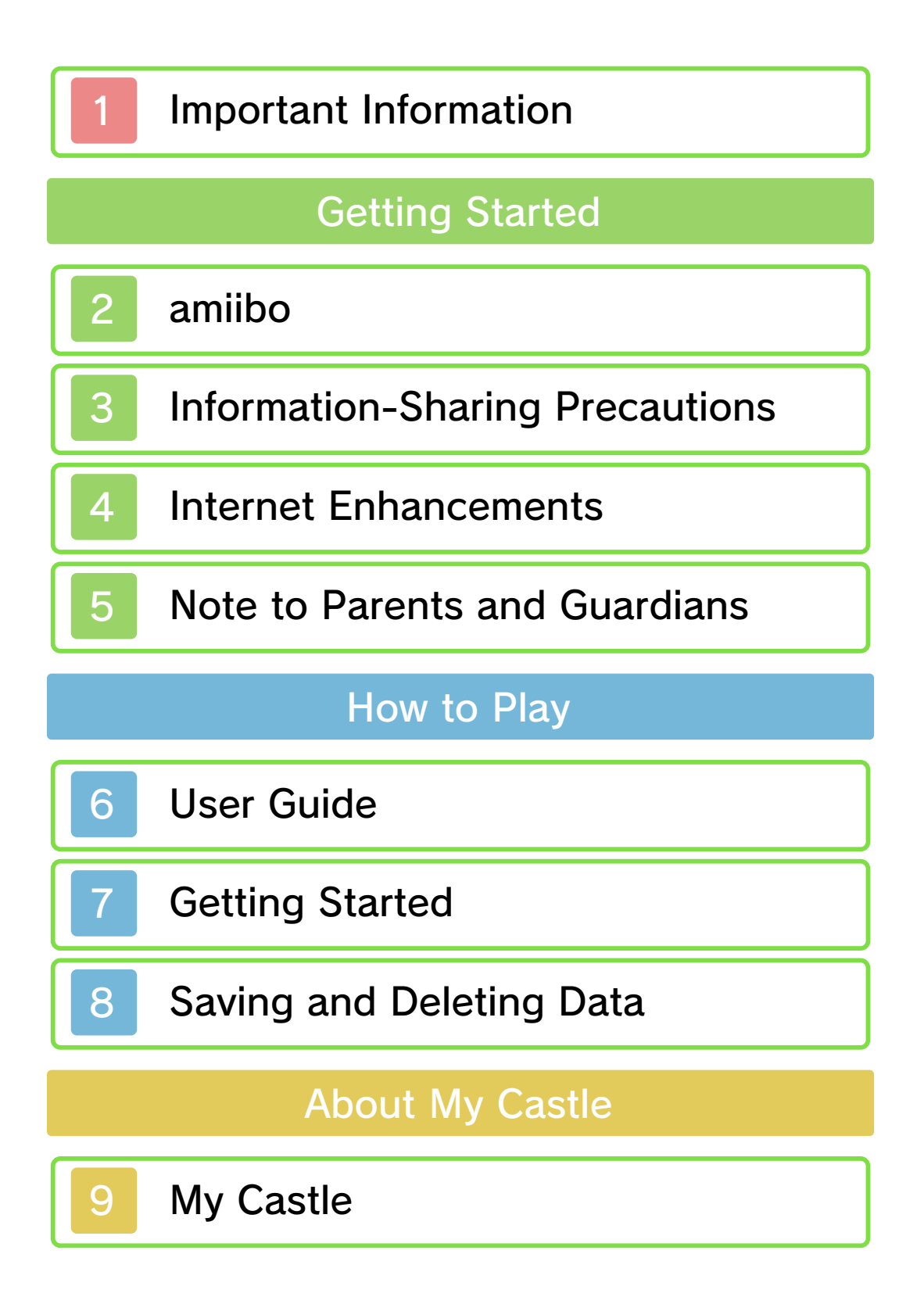

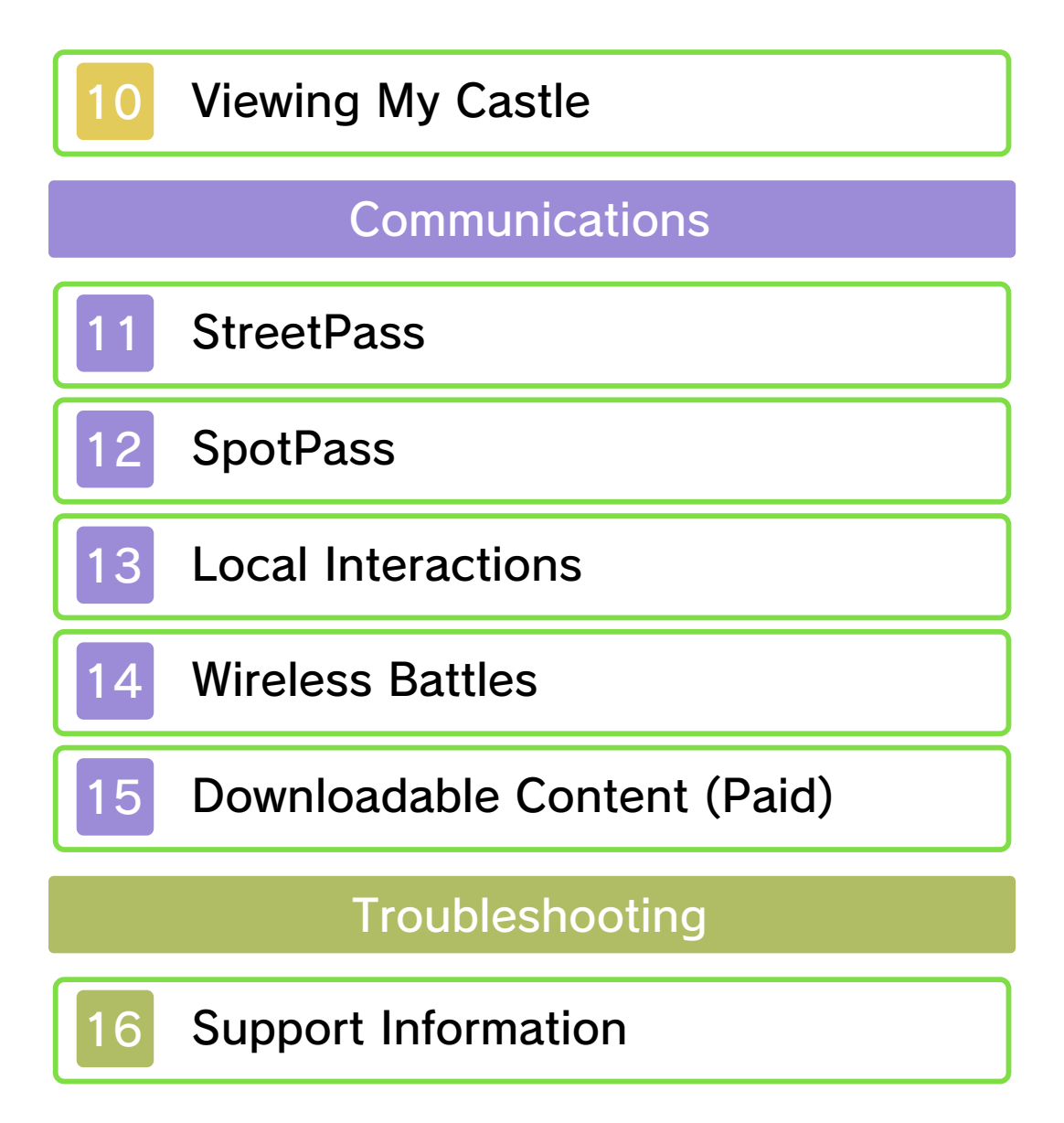

### Important Information

Please read this manual carefully before using the software. If the software will be used by children, the manual should be read and explained to them by an adult.

Also, before using this software, please select and carefully review content in "Health and Safety Information." It contains important information that will help you enjoy this software.

You should also thoroughly read your Operations Manual, including the "Health and Safety Information" section, before using this software.

Please note that except where otherwise stated, "Nintendo 3DS™" refers to all devices in the Nintendo 3DS family, including the New Nintendo 3DS, New Nintendo 3DS XL, Nintendo 3DS, Nintendo 3DS XL, and Nintendo 2DS™.

#### Important Information Your Nintendo 3DS system and this software are not designed for use with any unauthorized device or unlicensed

•

accessory. Such use may be illegal, voids any warranty, and is a breach of your obligations under the User Agreement. Further, such use may lead to injury to yourself or others and may cause performance issues and/or damage to your Nintendo 3DS system and related services. Nintendo (as well as any Nintendo licensee or distributor) is not responsible for any damage or loss caused by the use of such device or unlicensed accessory. Except as authorized, copying of any Nintendo software is illegal and is strictly prohibited by domestic and international intellectual property laws. "Back-up" or "archival" copies are not authorized.

Nintendo respects the intellectual property of others, and we ask Nintendo 3DS software Content Providers to do the same. In accordance with the Digital Millennium Copyright Act in the US, the Electronic Commerce Directive in the EU, and other applicable law, we have adopted a policy of removing, in appropriate circumstances and at our sole discretion, any Nintendo 3DS software that appears to infringe anyone else's intellectual property. If you believe your intellectual property rights are being infringed, please visit www.nintendo.com/ippolicy to view the full policy and understand your rights.

### © 2015 Nintendo / INTELLIGENT SYSTEMS

Trademarks are property of their respective owners. Nintendo 3DS is a trademark of Nintendo.

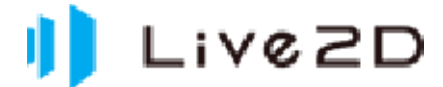

Powered by Live2D

CTR-P-BFXE-00

# amiibo

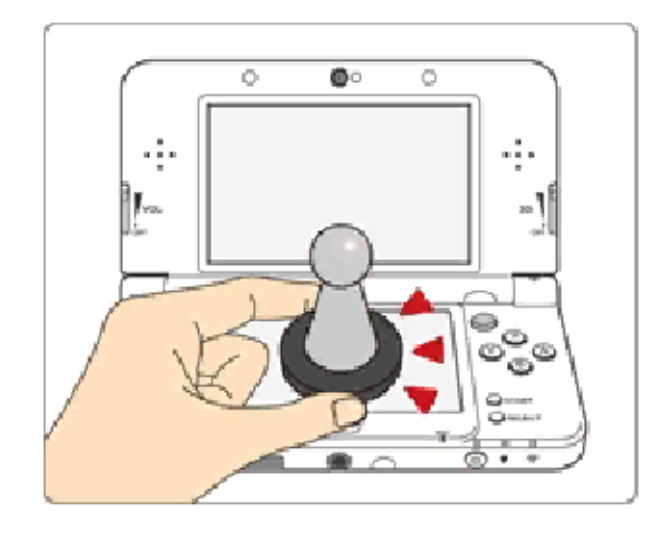

This software supports :omiibo: You can use compatible amiibo™ accessories by touching them to the lower screen of your New Nintendo 3DS or New Nintendo 3DS XL system. If you tap an amiibo™ to your system, the character will appear in My Castle (page 9).

Using near-field communication (NFC), amiibo can connect to compatible software to open brandnew ways to interact with your favorite Nintendo games. For more information, please visit Nintendo's official website at http://www.nintendo.com/amiibo.

 An amiibo can be read by multiple compatible software titles.

Fire Emblem Fates does not save

data to amiibo, so you will not need to delete any existing game data when using an amiibo with this software.

If you cannot restore corrupted data for the amiibo, open on the HOME Menu and then reset the data under amiibo Settings.

Using amiibo with a Nintendo 3DS, Nintendo 3DS XL, or Nintendo 2DS system requires the Nintendo 3DS NFC Reader/ Writer accessory (sold separately).

### Precaution about amiibo

 Just a light touch on the lower screen is enough for the system to detect your amiibo. Do not press the amiibo into the screen or forcefully drag it across the screen.

### 3 Information-Sharing Precautions

User-generated content, or UGC, is content created by users, such as messages, Mii<sup>™</sup> characters, images, photos, video, audio, etc.

## Information-Sharing Precautions

The extent of UGC exchange depends on the software.

 Nintendo bears no responsibility whatsoever for any problems that result from the use of the Internet (for example, the sending of content over the Internet, or the sending or receiving of content with others).

# 4 Internet Enhancements

Connecting to the Internet allows you to do the following things:

- Visit other players' castles / upload your own data (page 9)
- Receive feedback from other players (page 12)
- Wireless battle (page 14)
- Purchase DLC (page 15)
- To connect to the Internet, you will need to go through Internet Settings. Please refer to the Operations Manual for details on Internet Settings.

This software supports Nintendo Network.

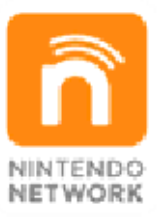

Nintendo Network is the name of Nintendo's network service that enables users to enjoy games and other content via the Internet.

### **Protecting Your Privacy**

To protect your privacy, do not give out personal information, such as last name, phone number, birth date, age, school, e-mail, or home address when communicating with others.

Friend codes are a part of a system that allows you to play with people you know. If you exchange friend codes with strangers, there is a risk you could share information with people you do not know or exchange messages that contain offensive language. We therefore recommend that you do not give your friend codes to people you don't know.

### Note to Parents and Guardians

You can restrict use of the following features by adjusting the options in Parental Controls.

- Please refer to your Operations Manual for information on how to set up Parental Controls.
- Nintendo 3DS Shopping Services Restrict the purchase of downloadable content.
- Online Interaction Restrict online battles (page 14) and interactions with other users online (page 9).
- StreetPass
  - Restrict the exchange of data between users via StreetPass.

# User Guide

6

| K-GOBOOCCOD X                                                                                                    |          |
|----------------------------------------------------------------------------------------------------|----------|
| Button Controls                                                                                                    |          |
| Navigate                                                                                                    | ¢∕©      |
| Continue                                                                                                    | Ø        |
| Next (dialogue)                                                                                                    | (a)      |
| Speed up dialogue<br>display                                                                                                    | ₲₽+ᢙ     |
| Back                                                                                                    | B        |
| Skip event or animation                                                                                                    | START    |
| Previous (dialogue)                                                                                                    | R        |
| <ul> <li>To reset the game and return to the title screen, press [] + R +</li> <li>START simultaneously. You cannot reset your game during wireless communication.</li> <li>Battle Map Controls</li> </ul> |          |
| Display System Menu<br>(no active unit<br>selected)                                                                                                    | <b>A</b> |
| Move cursor                                                                                                    |          |

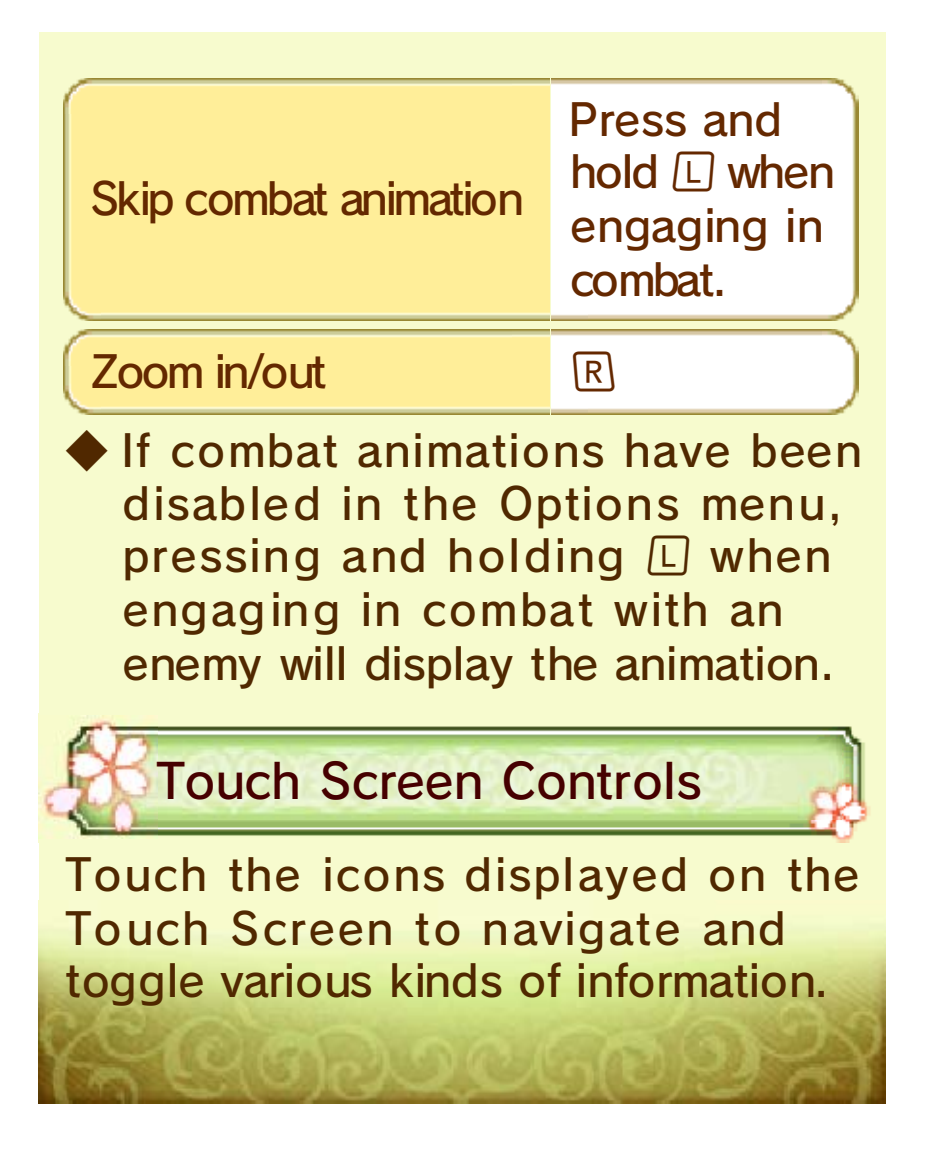

### **Getting Started**

The main menu will be displayed when you start the game.

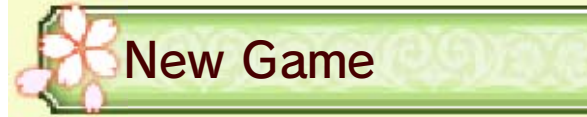

Select New Game to start the game from the beginning.

You can lower the difficulty even after you've started the game. However, you will not be able to raise it.

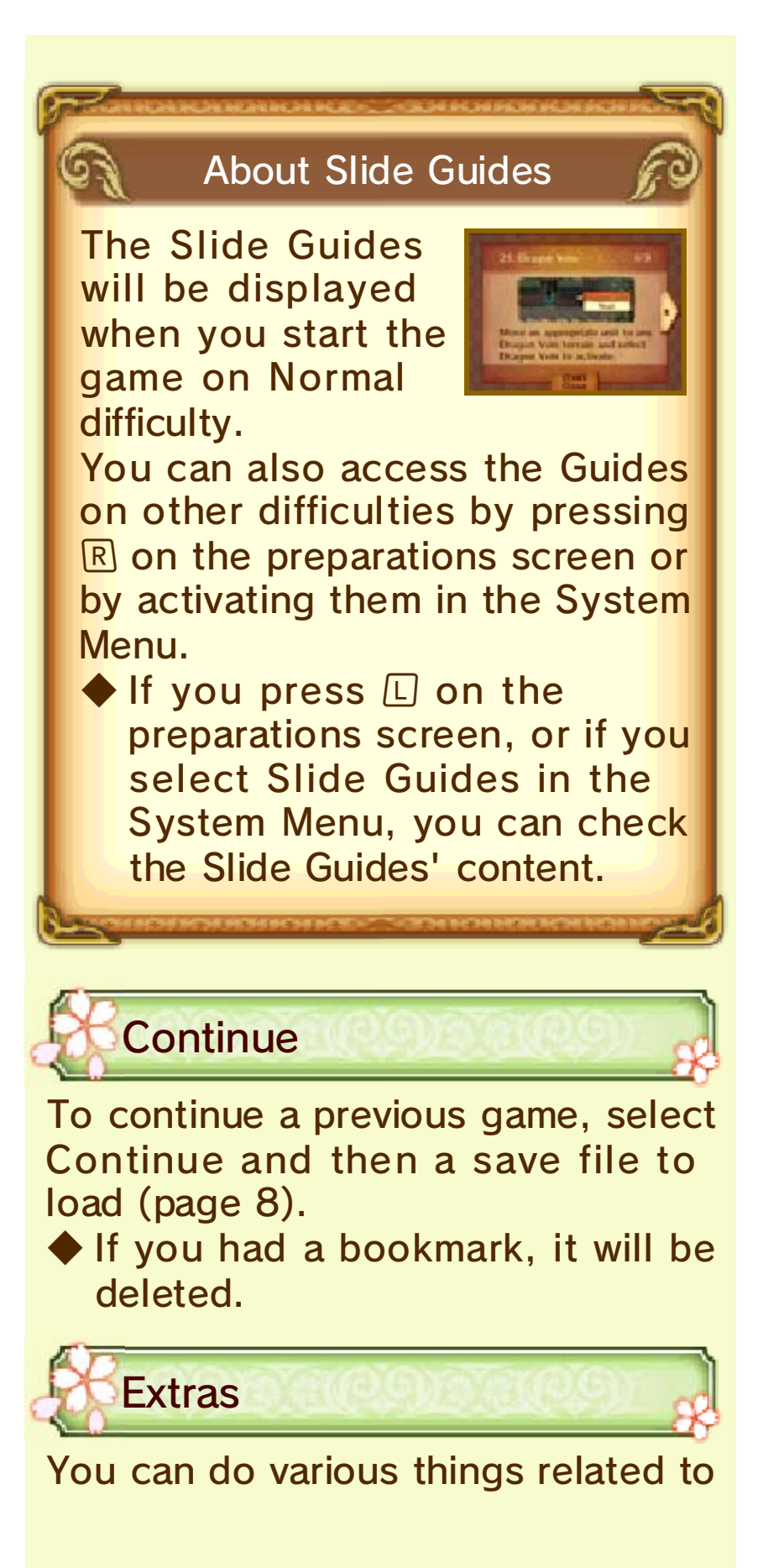

wireless communications and data management.

# Saving and Deleting Data

8

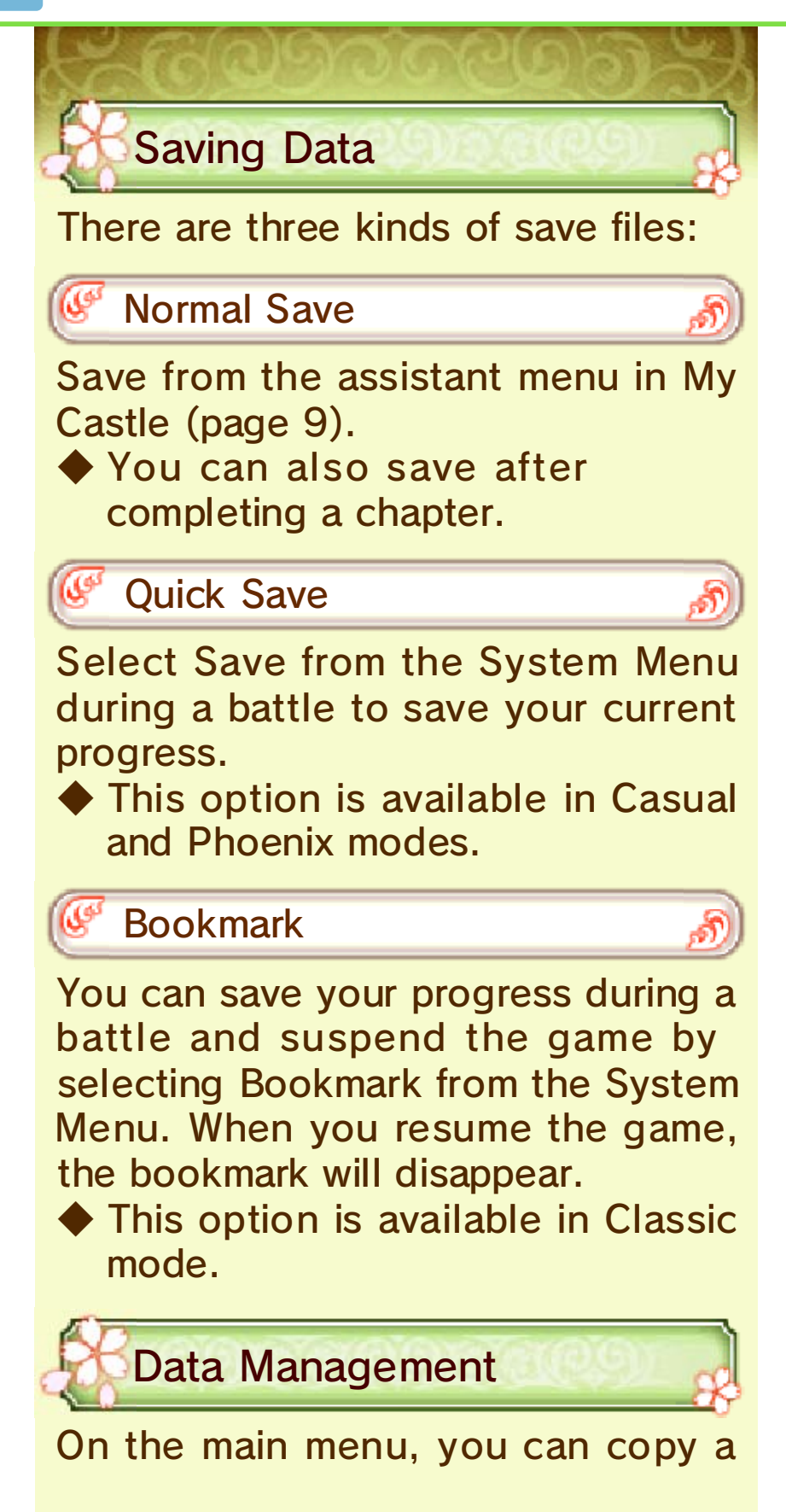

save file by selecting Copy or delete a save file by selecting Delete.

 Deleted data cannot be recovered, so be careful.

 Save files with side on the right side are saved on the SD Card.

#### Ø Deleting All Data

From the main menu, select Extras and then select Wipe Data to delete all data.

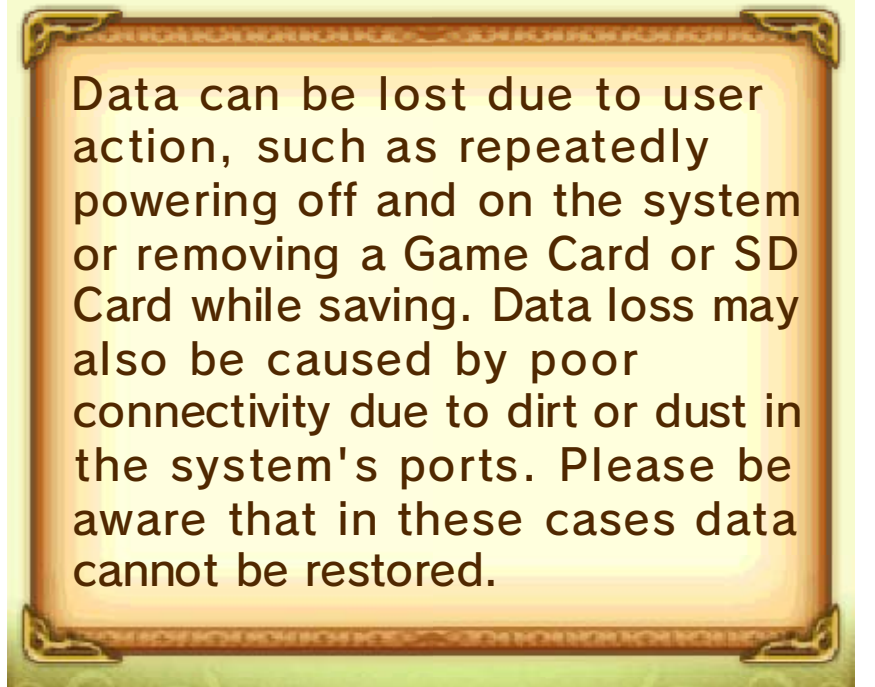

### My Castle

My Castle is introduced in the game as your home base. Here you can prepare for battle,

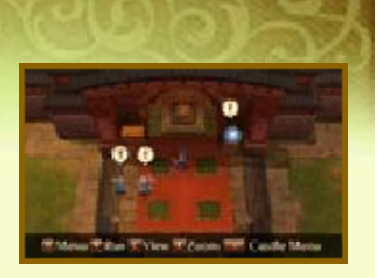

build a town, go shopping, and gather materials. You can also use wireless communication to send your My Castle data to other players.

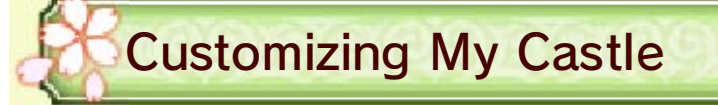

Customizing Buildings and Castles

By pressing **START** or talking to your assistant and selecting Buildings, you can create and rearrange buildings in the area. Selecting Change Style will let you change the appearance of the area, and Change Music will let you adjust the background music.

🥙 Editing Your StreetPass Team 🔊

Using your Crystal Ball's StreetPass Team option (page 10), you can edit the team and message that you send out via StreetPass (page 11) or wireless communications.

 You can edit the team you want to use for Wireless Battles (page 14) via the Extras option on the main menu.

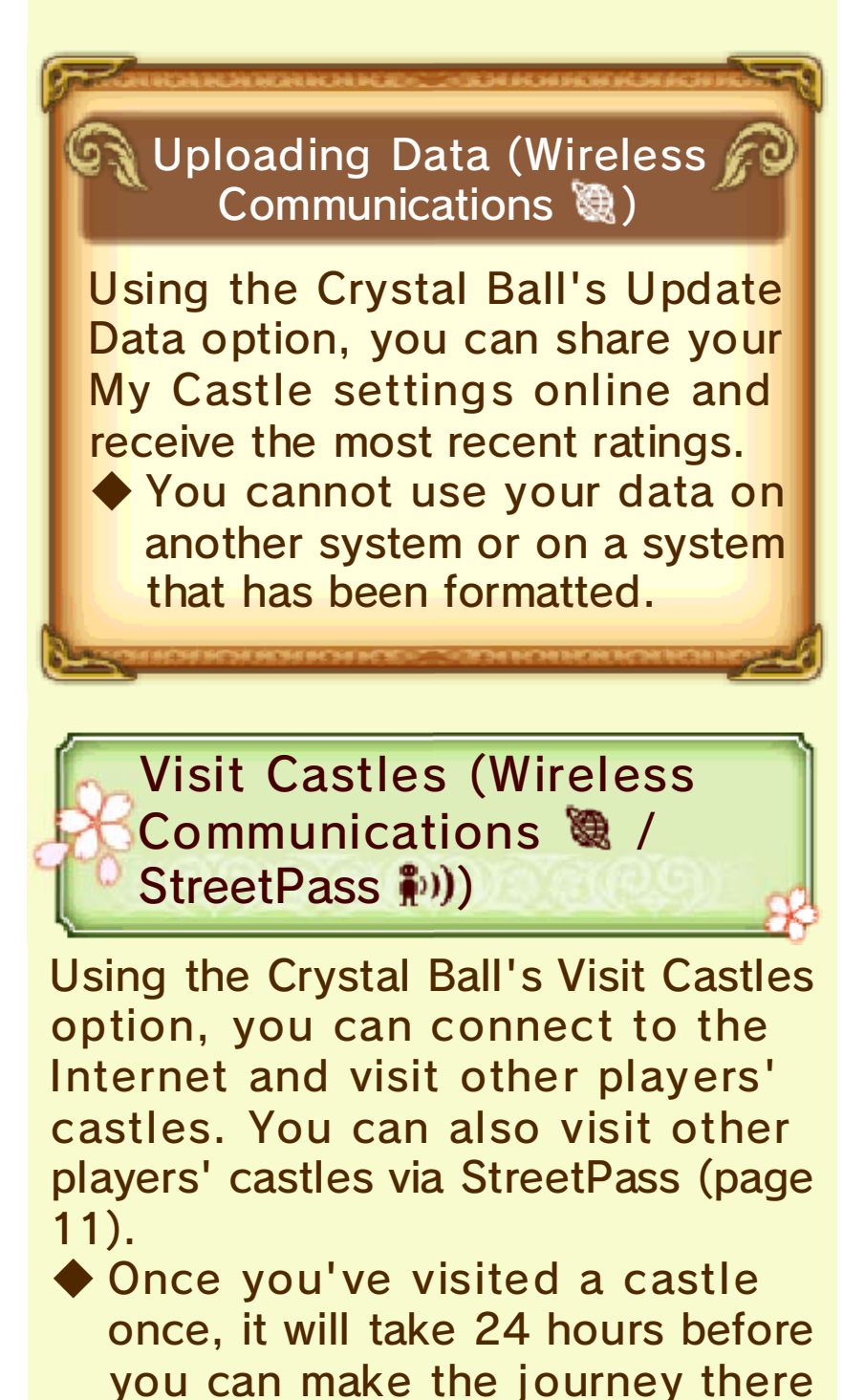

again.

### Presents

While visiting another castle, you can give that player's avatar an accessory by talking to him or her.
Don't worry! You're giving the other player an exact copy of your accessory. You won't lose your accessories by doing this.

### Viewing My Castle

10

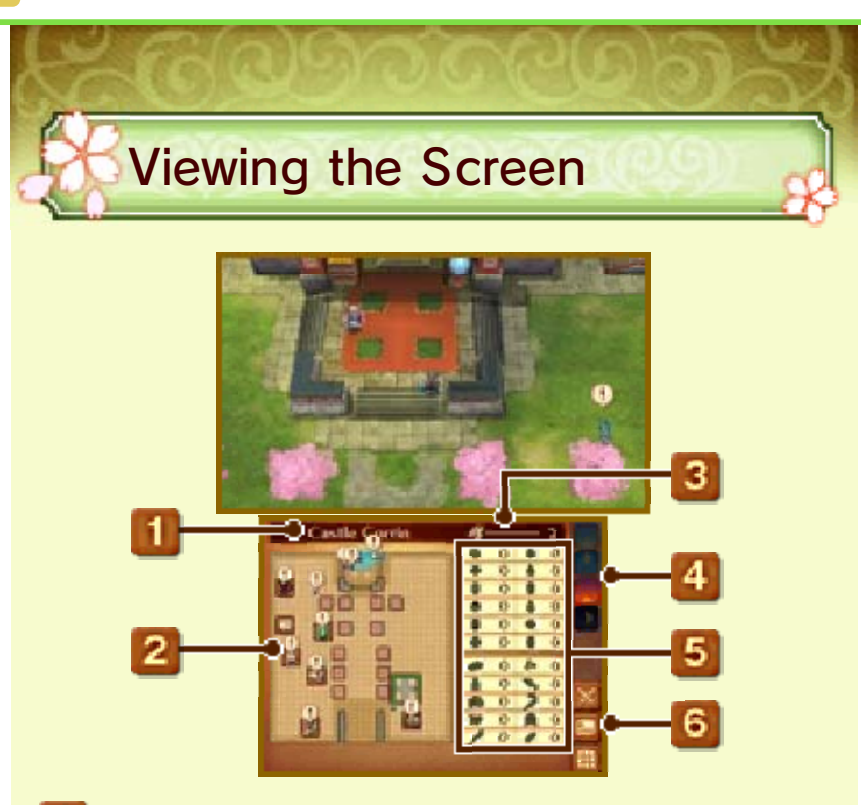

### Castle Name

You can change your castle's name by pressing **START** or by talking to your assistant and selecting Castle Settings and then Change Name.

Names that contain a lot of numbers or use unpleasant words may not display properly to other players.

### 2 My Castle Map

means there is a special event happening.

#### **3** Dragon Vein Points (DVP)

These are used to place or upgrade buildings. You can obtain them by completing battles or visiting other castles.

### 4 Time of Day

There are four distinct times of day: morning, afternoon, evening, and night. The time of day will change if you complete battles or after some time has passed.

#### 5 Owned Raw Materials

These are used for weapon forging, cooking, and wagering in the arena. You can obtain them by speaking with characters or by checking on your fields, gardens, mines, orchards, or springs.

#### **6** Toggling Between Screens

You can toggle between screens by tapping the Touch Screen.

- StreetPass Team Information
- Sour Calling Card
- 🛄 My Castle Map

#### Crystal Ball

By checking the Crystal Ball, you can use wireless communications

to update your

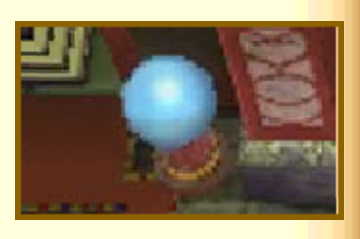

data, visit castles, use amiibo, and much more.

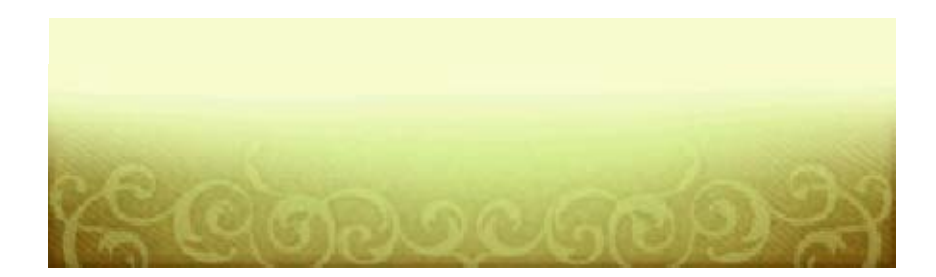

# 11 StreetPass

When you pass by other players who have the StreetPass<sup>™</sup> feature enabled, their avatar will appear in your My Castle's Traveler's Plaza. If you speak to them, you can visit their castle or do one of the following things:

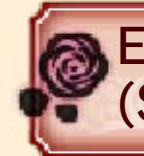

Exchange Calling Cards (StreetPass 🔊))

Obtain calling cards by selecting Obtain Card.

View your calling cards by checking the bulletin board in Traveler's Plaza or by selecting Calling Cards in the Crystal Ball's Visit Castles menu.

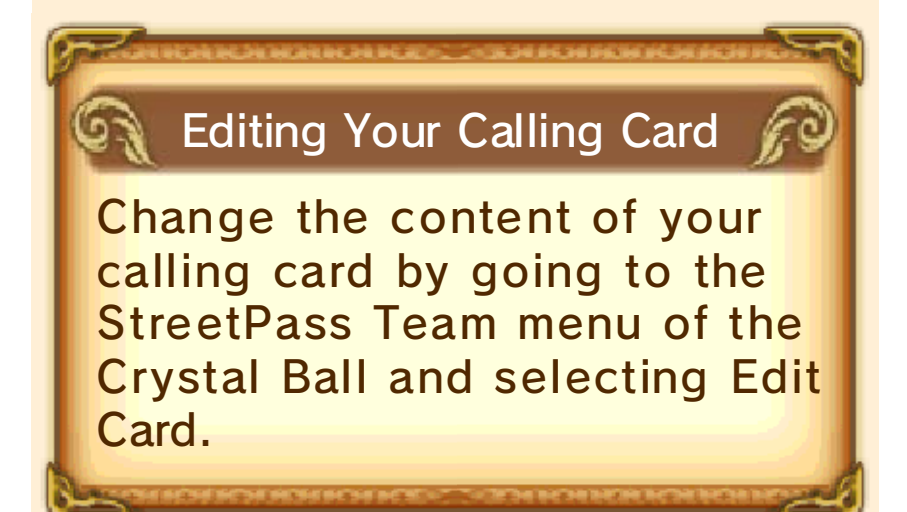

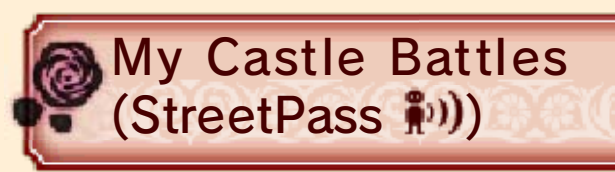

You can battle at your own castle or another player's castle.

If you win, you can select one of your opponent's characters to add to your Unit Logbook.

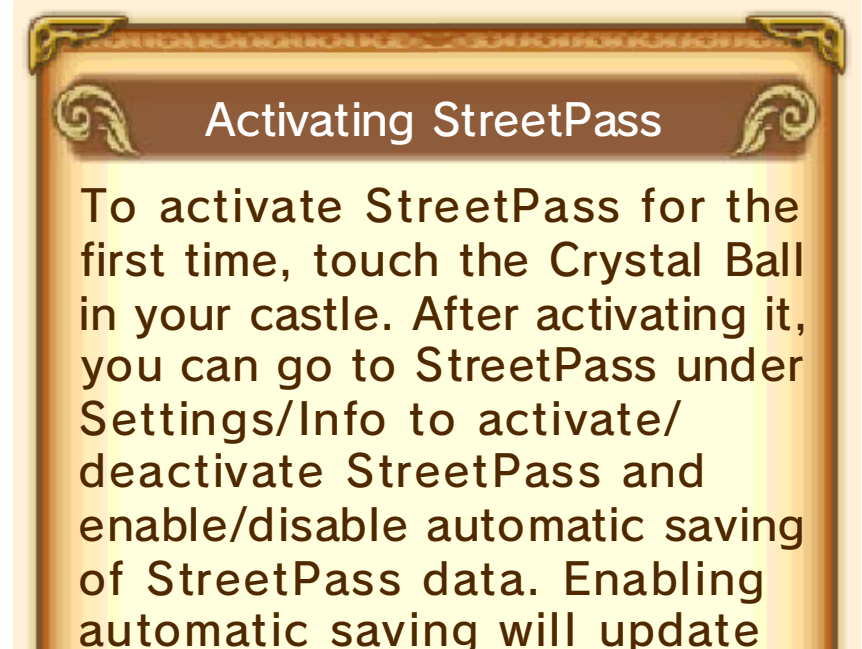

To stop StreetPass, go to HOME Menu -> System Settings -> Data Management and delete the StreetPass data for this software. If you wish to activate StreetPass

StreetPass data each time the

game is saved.

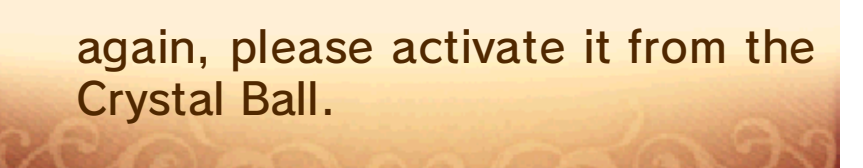

# SpotPass

12

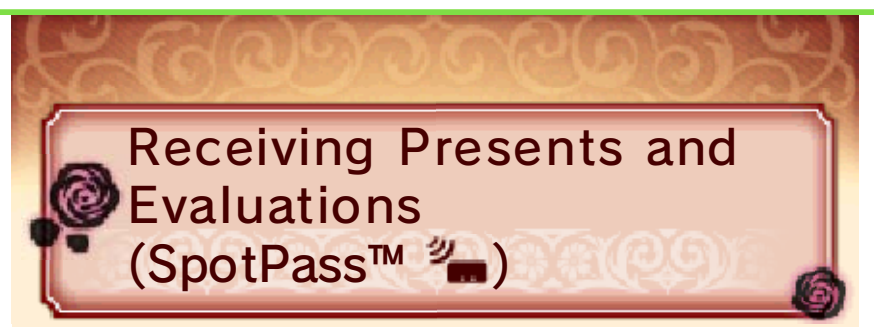

Did you know that you can receive special presents even when you're not playing the game? This is done by putting your system into Sleep Mode. Simply set up your system's Internet connection to automatically connect to an access point (sometimes called a wireless LAN) and check for information. Then activate SpotPass for this game!

 Data received through the SpotPass feature is saved on SD Cards.

Checking Received Castle Data

Check the data you receive from other players by selecting Inbox in the Crystal Ball menu.

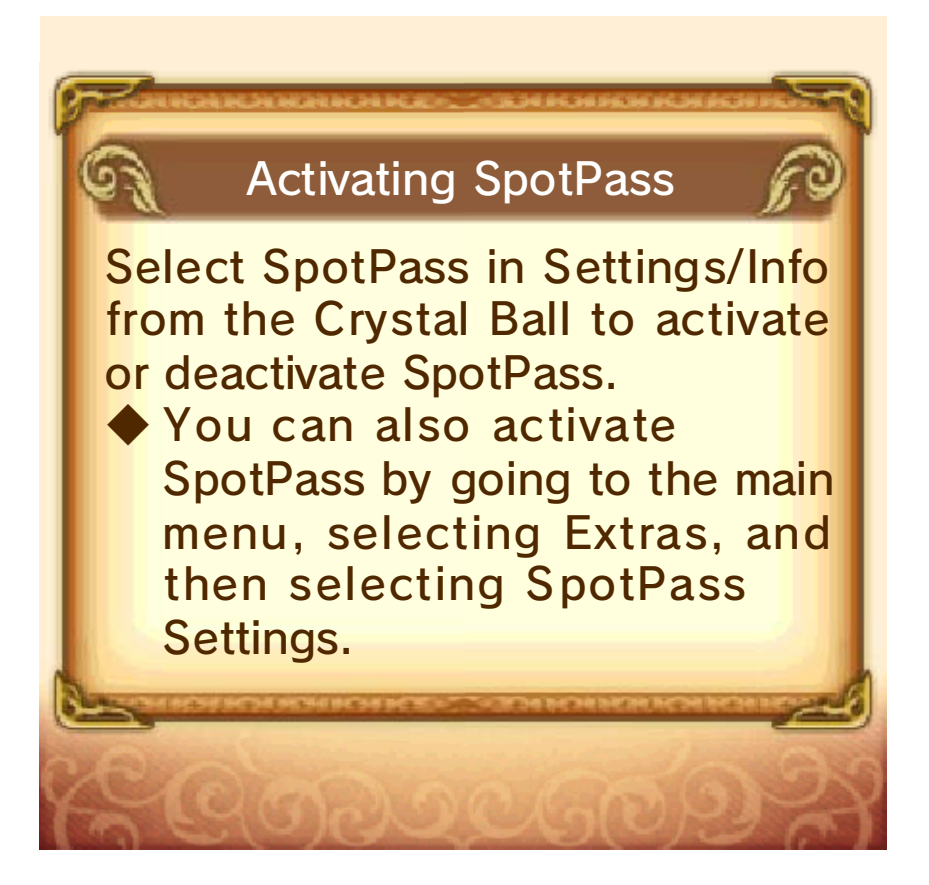

# Local Interactions

13

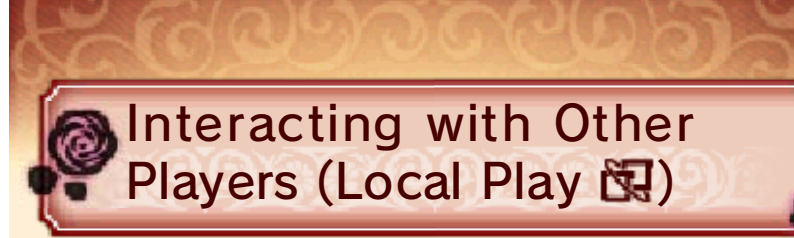

By interacting with other players, you can acquire items and raw materials, visit their castles, and much more.

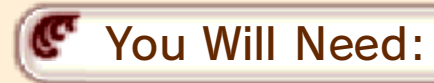

- One Nintendo 3DS system per player

- One copy of the software per player

🛚 Setup

Select Interact from the Crystal Ball menu.

Creating a session

Select Create Session. Once a partner is found, the sequence will start.

Joining a session

Select Join Session to select the player to interact with.

## Wireless Battles

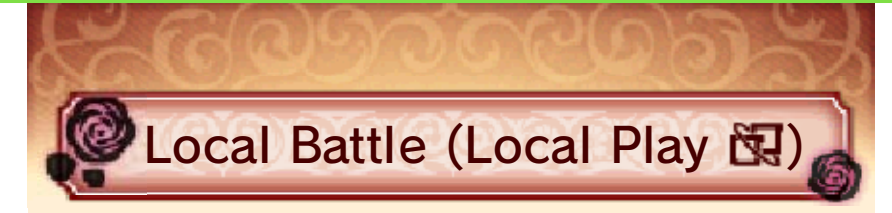

You can battle other players.

You Will Need:

- One Nintendo 3DS system per player

- One game per player

# C Setup

From the main menu, select Extras, then Wireless Battle, and then Local Battle.

- Creating a session
- 1. Select Create Session. Once the opponent team is found, the game will proceed to the team-selection sequence.
- 2. After selecting a team and rules, the battle will begin.
- Joining a session
- 1. Select Join Session, and then select an opponent.
- 2. Select your team, and wait until the battle begins.

🖉 Internet Battle (Internet 🎕)

Connect to the Internet and battle other players by going to the main menu and selecting Extras, then Wireless Battle, and then Internet Battle.

You can choose to battle a friend or a random opponent. Once an opponent has been found, you must select your units and set some rules before the battle will begin.

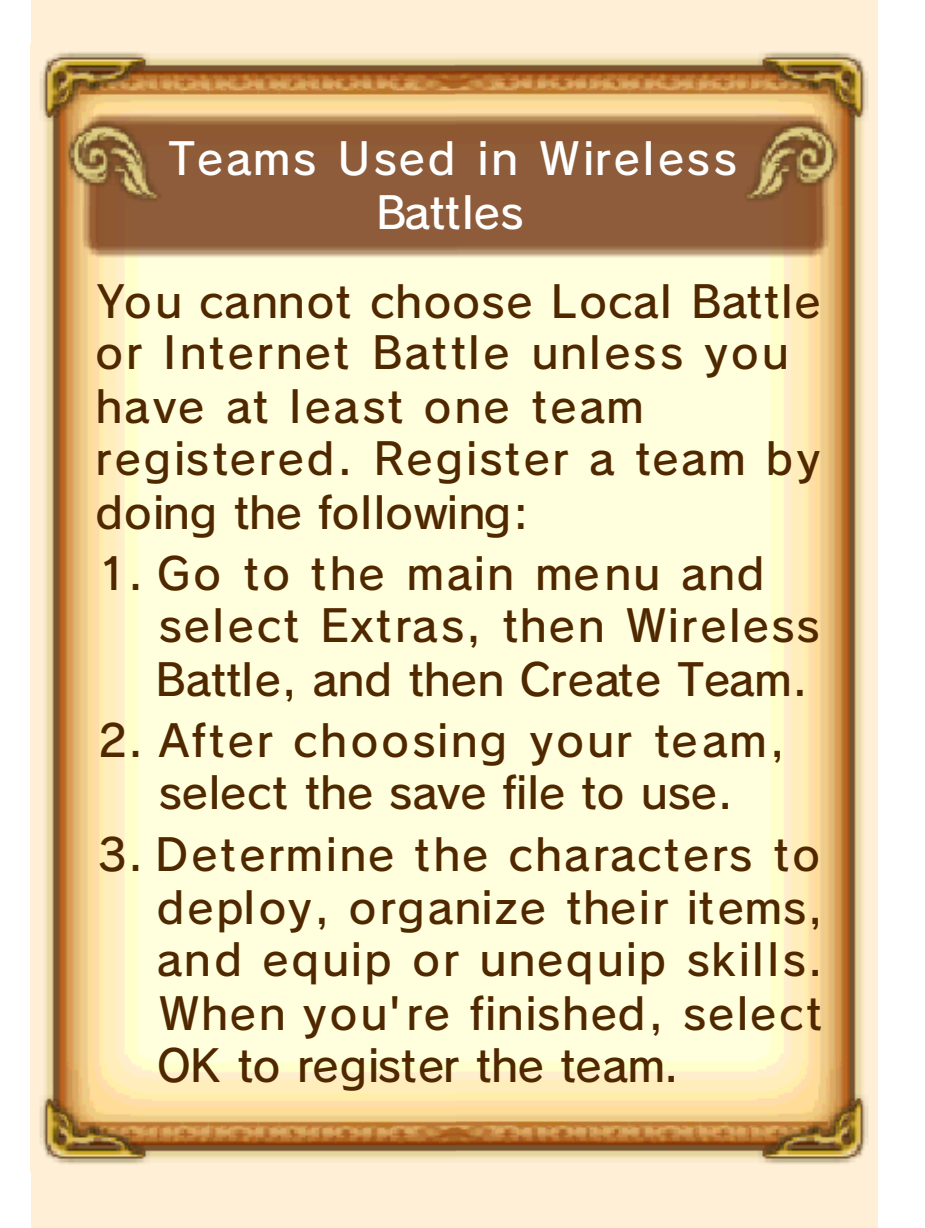

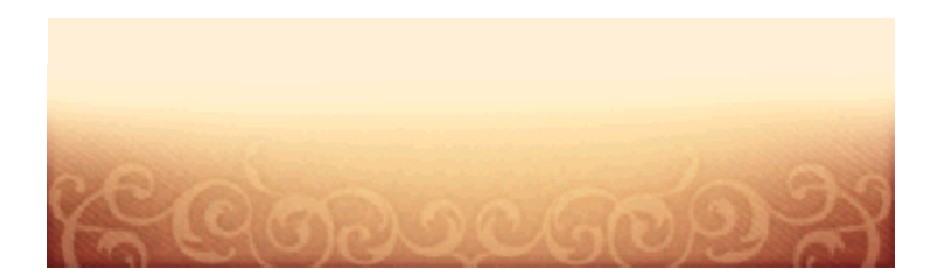

# Downloadable Content (Paid)

15

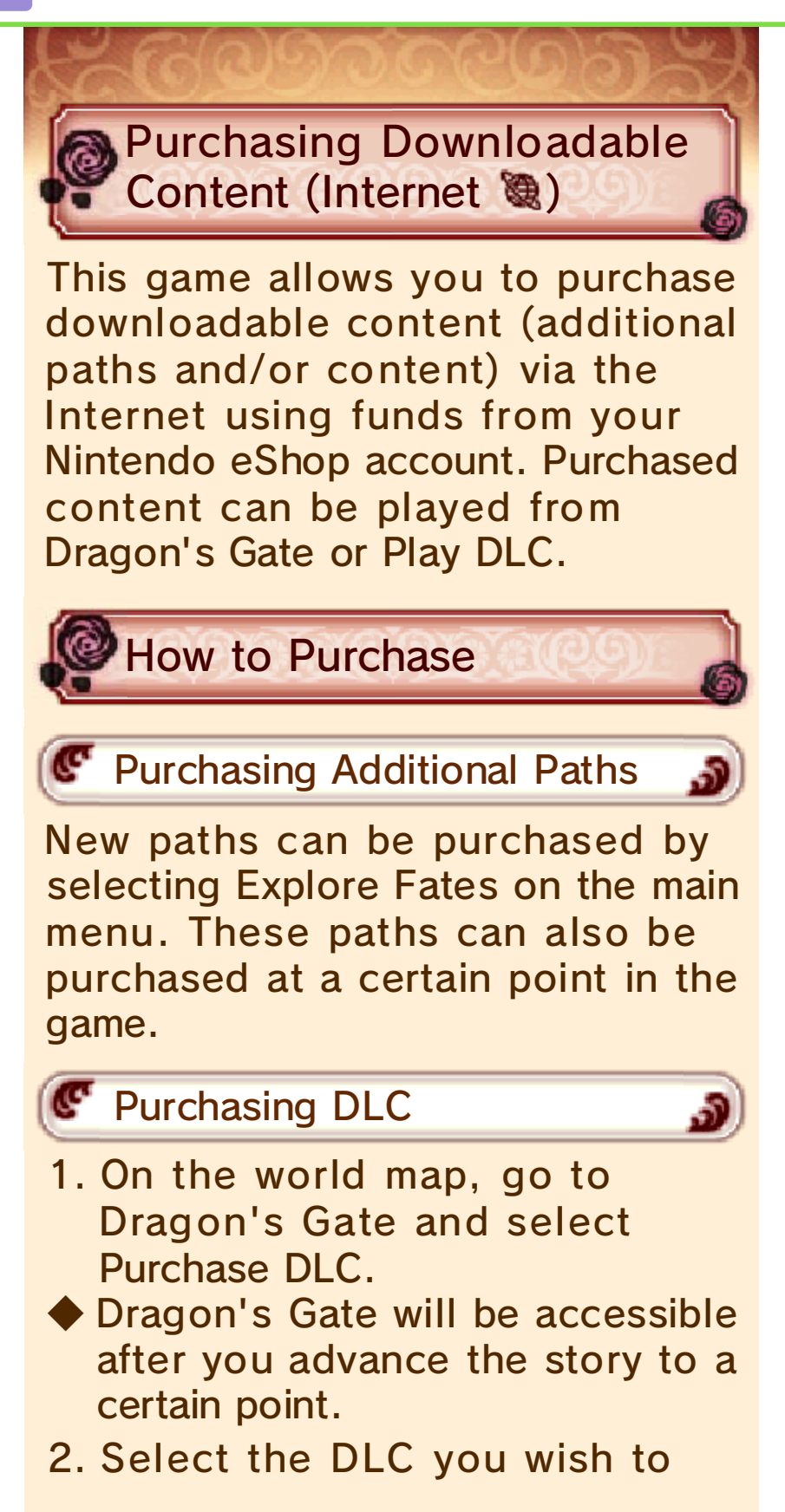

purchase, and select Buy.

- 3. Confirm the notes about the content shown on the screen, and then select Next.
- 4. Select Purchase again, and the download will begin.

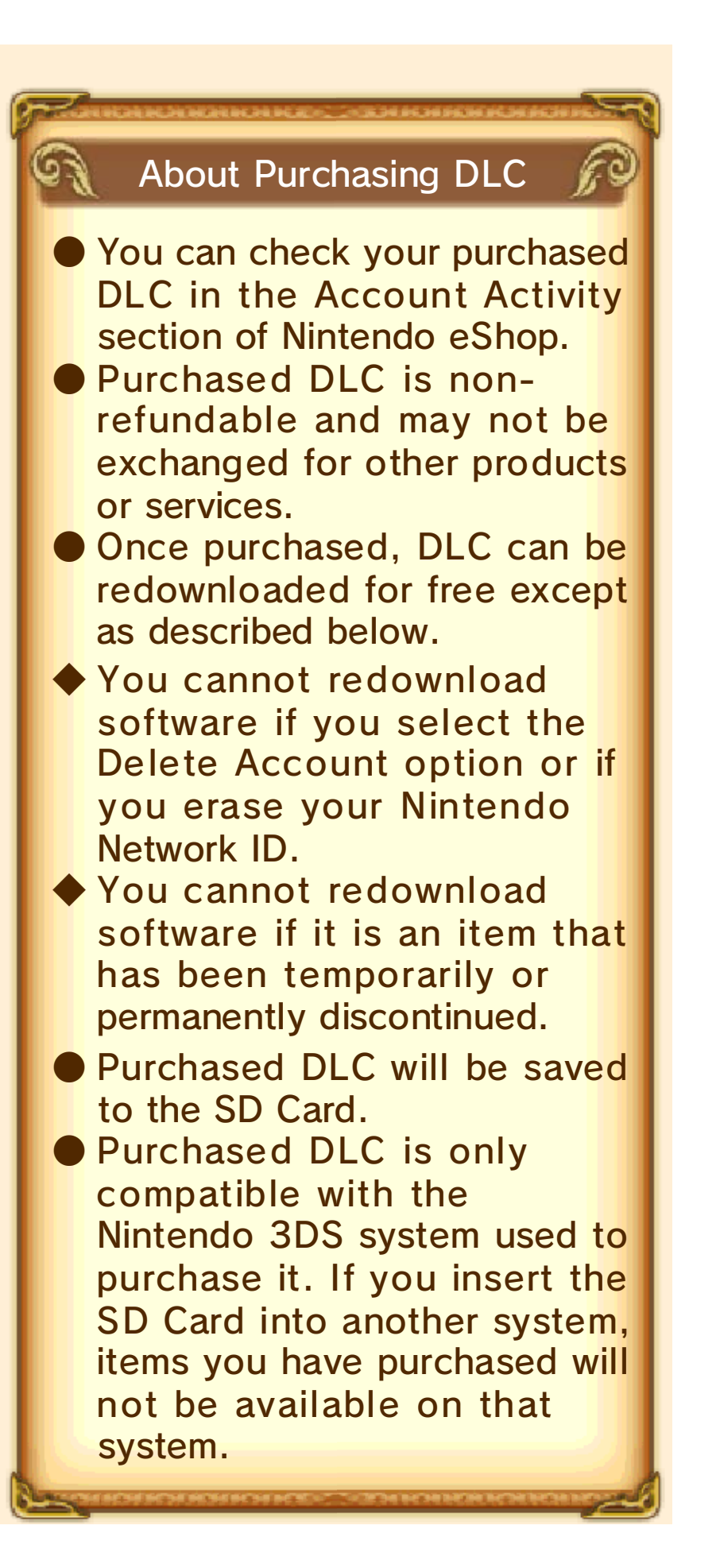

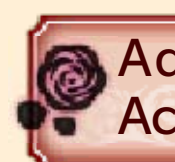

### Adding Funds to Your Account

You must have sufficient funds in your Nintendo eShop account to cover the purchase price of the DLC. If you do not have enough funds in your account, select Add Funds when prompted to add funds to your account.

A Nintendo eShop Card or credit card is needed to add funds to your account.

You can store your credit-card information, which lets you add funds to your account, by simply entering the password you established when you first entered the credit-card information.

You can delete the credit-card information at any time by accessing Settings / Other in Nintendo eShop.

## Support Information

16

Nintendo Customer Service SUPPORT.NINTENDO.COM

> USA/Canada: 1-800-255-3700

Latin America/Caribbean: (001) 425-558-7078